# A1IPVDS

# **Full Manual**

Aperta IP PoE Single Way Outdoor Station IP65 HD with Proximity Reader

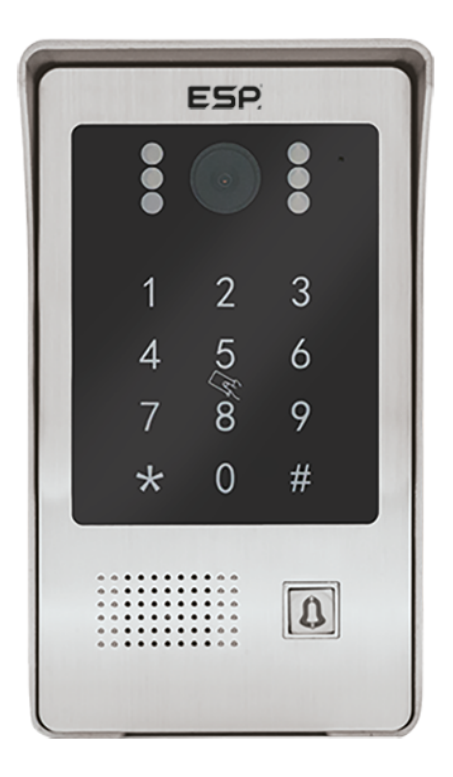

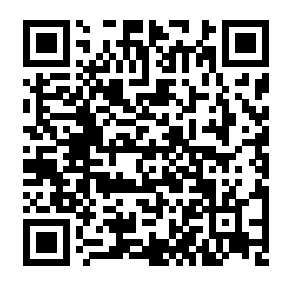

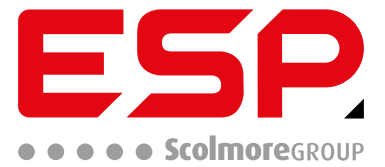

www.espuk.com

#### **Appearance Introduction** 1.

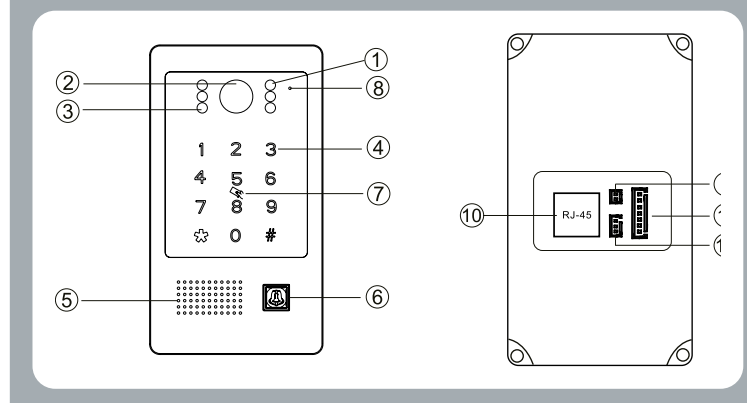

| 1  | White Light LED                        |  |  |
|----|----------------------------------------|--|--|
| 2  | Camera                                 |  |  |
| 3  | Photo Resistor                         |  |  |
| 4  | Digit Button                           |  |  |
| 5  | Speaker                                |  |  |
| 6  | Call Button                            |  |  |
| 7  | RFID Area                              |  |  |
| 8  | Microphone                             |  |  |
| 9  | DC Input                               |  |  |
| 10 | PoE Interface                          |  |  |
| 11 | Lock Control Integrated Interface (J1) |  |  |
| 12 | RS 485 Interface (J3)                  |  |  |

#### 2. **Parameters**

## **Camera Sensor:**

## Viewing Angle:

## **Resolution:**

## LED Night Vision:

# **Operating Voltage:**

# **Operating Current:**

Standby: <150mA @DC15V, 2.25W Operating: <300mA @DC15V, 4.5W

# **Operating Environment**

Ambient Temperature: -20°C to 50 °C Relative Humidity: ≤95%

#### **Function Introduction** 3.

- RFID Card/Fobs (13.56MHz) Door Entry Video & Audio Intercom

- This product utilises both RFID and PIN Code unlock functions. In this manual, the Digital Keypad will be used for any and all administrator Mode operations). The RFID card(s) will be used for managing any and all User Card/Fob Operations
- The white light LEDs and backlight LEDs contain a light sensing function. In day light conditions the white light LEDs & backlight LEDs will not illuminate. In night conditions both the white light LEDs & backlight LEDs will illuminate.

| No. | Location | Definition | Colour | Function                     |  |
|-----|----------|------------|--------|------------------------------|--|
| J1  | 1        | NO12V+     | Red    | Constant DC12V (+)           |  |
|     | 2        | NC         | Orange | Normally Closed              |  |
|     | 3        | СОМ        | Green  | Common                       |  |
|     | 4        | NO         | Yellow | Normally Open<br>Exit button |  |
|     | 5        | CTL        | Brown  |                              |  |
|     | 6        | DET        | White  | Door Sensor                  |  |
|     | 7        | GND        | Black  | Ground (-)                   |  |

| No. | Location | Definition | Function  |
|-----|----------|------------|-----------|
| J3  | 1        | RS 485B    | 485B Data |
|     | 2        | RS 486A    | 485A Data |
|     | 3        | GND        | Ground    |

# 4. Administator Operations

## 4.1 Default Settings:

Default Administrator Passcode is 666666. Default Public Unlock Passcode is 123456. The default door opening method is RFID. The default unlock time is 2 seconds. Safe mode is turned off by default. The public unlock passcode is enabled by defau

# 4.2 Entering Administator Mode

#### \* [ADMINISTATOR PIN] #

When in Administration mode, press \*, then type in the administration passcode, followed by #.

If the A1IPVDS bleeps twice & the call button flashes slowly, this means it has been entered successfully.

If Administation mode is not successfully entered; the A1IPVDS will bleep 4 times.

If a timeout of 30 seconds occur the A1IPVDS will bleep 3 times, meaning the A1IPVDS has exited administation mode.

Press \* during any of the following settings will return to the previous level or will exit out of the Administation Mode.

## 4.2.1 Modify Administration Passcode, Public Unlock Passcode & how to reset the A1IPVDS

## 4.2.1.1 Public Unlock Passcode

0 11 # [New Unlock Passcode] # [Confirm New Unlock Passcode] #

When in Administration mode, press 0 (the call button will start to rapidly flash), then press 11 #, followed by the desired 6 digit Passcode and then #. You will then reenter the desired 6 digit passcode to confirm the passcode and finally press # to end to sequence.

If the A1IPVDS bleeps twice, this means it has been set successfully.

## 4.2.1.2 How to use the Public Unlock Passcode

Type in the Public Unlock Passcode and press #

EX. 123456#

#### 4.2.1.3 Adminstrator Passcode

0 77 # [New Admin Passcode] # [Confirm New Admin Passcode] #

When in Administration mode, press 0 (the call button will start to rapidly flash), then press 11 #, followed by the desired 6 digit Passcode and then #. You will then reenter the desired 6 digit passcode to confirm the passcode and finally press # to end to sequence.

If the A1IPVDS bleeps twice, this means it has been set successfully.

#### 4.2.1.4 Reset

There are 2 ways to reset an A1IPVDS back to factory defaults

#### 4.2.1.4.1 Using the Keypad

When in Administration Mode, press 0 (the call button will rapidly flash), followed by 99 # (the A1IPVDS will bleep once), and the A1IPVDS will be restored to factory default.

## 4.2.1.4.2 Using the Call button

When in standby, press and hold the call button for 60 seconds, until the A1IPVDS bleeps and it reboots. The A1IPVDS will be restored to factory defaults.

## 4.2.2 Setup Unlock Mode

## 4.2.2.1 Card Only Unlock

3 00 #

When in Administration Mode, press 3 (the call button will rapidly flash), followed by 00 #, the A1IPVDS will bleep twice to confirm Card Only Unlock has been set.

## 4.2.2.2 Card or Passcode Unlock

3 01 #

When in Administration Mode, press 3 (the call button will rapidly flash), followed by 01 #, the A1IPVDS will bleep twice to confirm Card or Passcode Unlock has been set.

### 4.2.2.3 Card and Passcode Unlock

3 02 #

When in Administration Mode, press 3 (the call button will rapidly flash), followed by 02 #, the A1IPVDS will bleep twice to confirm Card and Passcode Unlock has been set.

#### 4.2.3 Adjusting the Unlock Time of Relay

4 XYZ #

When in Administration Mode, press 4 (the call button will rapidly flash), followed by the time you want to set as a 3 digit format and then press #, the A1IPVDS will bleep twice to confirm the unlock time has been set.

## 4.2.3.1 Example 1; 2 Second Unlock Time

When in Administration Mode, press 4 (the call button will rapidly flash), followed by 002 #, the A1IPVDS will bleep twice to confirm the Unlock time has been set to 2 Seconds.

#### 4.2.3.2 Example 2; Latching Unlock Time

When in Administration Mode, press 4 (the call button will rapidly flash), followed by 000 #, the A1IPVDS will bleep twice to confirm the Unlock time has been set to latching Mode.

#### 4.2.4 Safety Mode Setup

#### 4.2.4.1 Turn off Safety Mode

5 00 #

When in Administration Mode, press 5 (the call button will rapidly flash), followed by 00 #, the A1IPVDS will bleep twice to confirm that Safety Mode has been turned off.

#### 4.2.4.2 Locked Safety Mode

5 01 #

Locked Safety Mode works by if within a 5 minute period that if an incorrect and/or passcode is entered 10 times, the A1IPVDS will be locked, and the A1IPVDS's internal buzzer will sound for 1 minute, with the call light flashing, and the indoor monitor will start monitoring.

When in Administration Mode, press 5 (the call button will rapidly flash), followed by 01 #, the A1IPVDS will bleep twice to confirm that Safety Mode has been turned off.

#### 4.2.4.3 Alarm Safety Mode

5 02 #

Alarm Safety Mode works by if within a 5 minute period that if an incorrect and/or passcode is entered 10 times, the A1IPVDS's internal buzzer will sound for 1 minute, with the call light flashing, and the indoor monitor will start monitoring.

When in Administration Mode, press 5 (the call button will rapidly flash), followed by 01 #, the A1IPVDS will bleep twice to confirm that Safety Mode has been turned off.

#### 4.2.5 **Public Unlock Password Enablement**

#### 4.2.5.1 **Disabling the Public Unlock Passcode**

Unlock Passcode has been turned off.

#### 4.2.5.2 Enabling the Public Unlock Passcode

6 01 #

When in Administration Mode, press 6 (the call button will rapidly flash), followed by 01 #, the A1IPVDS will bleep twice to confirm that the Public Unlock Passcode has been turned on.

#### Add a Master Card 4.2.6

When in Administration Mode, press 7 (the call button will rapidly flash), followed by #, the A1IPVDS will bleep twice to confirm that it is in master card adding mode. You will then present 2 cards, which the first card will become the Master Add card, and the second the Master Delete card (and the A1IPVDS will bleep

#### 5. Managing User Card(s)

With each A1IPVDS's comes a factory set 3 add cards & 3 remove cards. If a user was to lose these, only one of each can then be set. For adding new master cards please refer to **3.2.6** 

desired A1IPVDS's

#### Adding User Cards 5.1

When in Standby Mode, swipe the Add Master card 3 times within 15 seconds, the call button will rapidly flash to indicate that the add user mode has been entered successfully.

Once all desired user cards have been added, swipe the Master Add Card to exit (The call button will stop flashing, and will now return to the standard operation of constant illumination). If there are no operations after a 30 second period, it will automatically exit.

#### 5.2 **Delete User Cards**

#### 5.2.1 **Part Delete**

When in Standby Mode, swipe the Delete Master card 3 times within 15 seconds, the call button will rapidly flash to indicate that the delete user mode has been entered successfully.

#### 5.2.2 **Full Delete**

When in Standby Mode, swipe the Delete Master card 3 times within 15 seconds, the call button will rapidly flash to indicate that the delete user mode

# 6. User Operations

# 6.1 Modify User Passcode by Card

\* [Present User Card] [Current User Passcode] # [New User Passcode] # [New User Passcode] #

Note: Default User Passcode is 0000, and cannot be used to unlock the door. This Passcode must be modified to use the User Passcode

When in Standby Mode, press \*, swipe the desired User card that you want to change the user code for, type in the current User Code (default is 0000), press #, then type in the new desired 4 digit Passcode press #, and then reenter this same 4 digit Passcode and finally press #. The A1IPVDS will bleep once to indicate the User Passcode has been successfully modified.

## 6.2 User RFID Card Unlock

Present Valid RFID User/Master Card

In Standby Mode swipe a valid registered card at the RFID area, the output relays for door locks will switch, and the A1IPVDS will say "The door is open, please come in".

## 6.3 RFID Card or User Passcode Unlock

Note: section 3.2.2.2 needs enabling for this mode to operate.

#### 6.3.1 Unlocking via RFID Card

Present Valid RFID User/Master Card

In Standby Mode swipe a valid registered card at the RFID area, the output relays for door locks will switch, and the A1IPVDS will say "The door is open, please come in".

#### 6.3.2 Unlocking via Passcode

[4 Digit Passcode] #

In Standby Mode type in the 4 digit Passcode and press #, the output relays for door locks will switch, and the A1IPVDS will say "The door is open, please come in".

## 6.4 RFID Card And User Passcode Unlock

[Present Valid RFID User/Master Card] [Input 4 Digit Passcode] # Note: section 3.2.2.3 needs enabling for this mode to operate.

In Standby Mode swipe a valid registered card at the RFID area and then type in the 4 Digit User Passcode and press #, the output relays for door locks will switch, and the A1IPVDS will say "The door is open, please come in".

# 7. Wiring Diagrams

# **Connection Diagrams**

#### A1IPVDS Connections Diagram

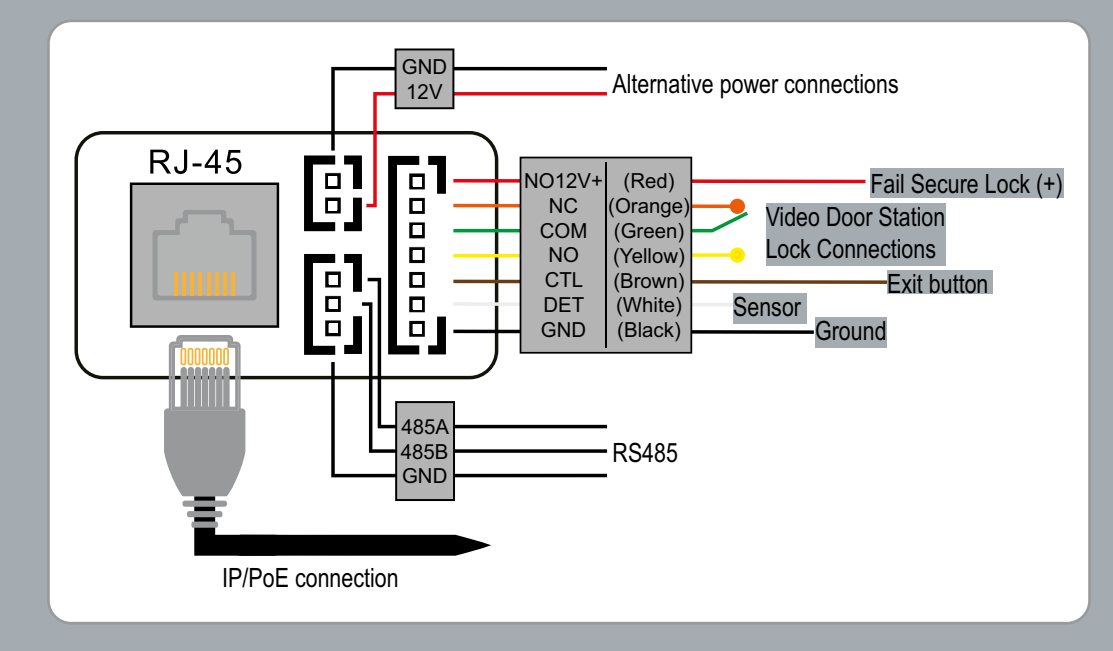

Lock Connections

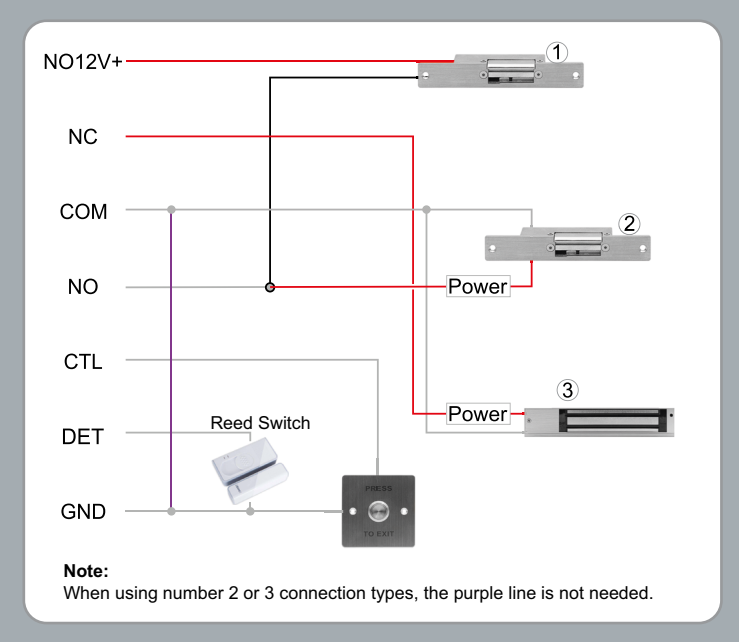

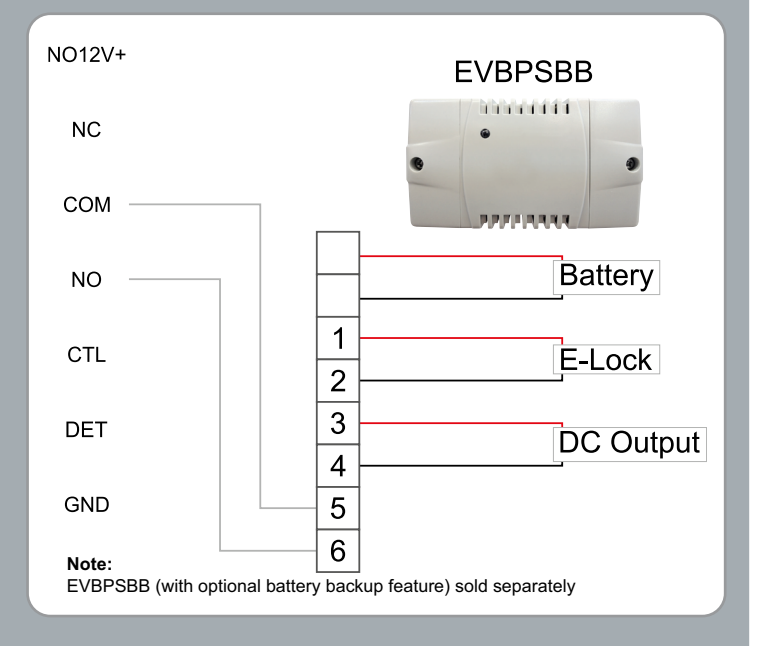

System Wiring Diagrams

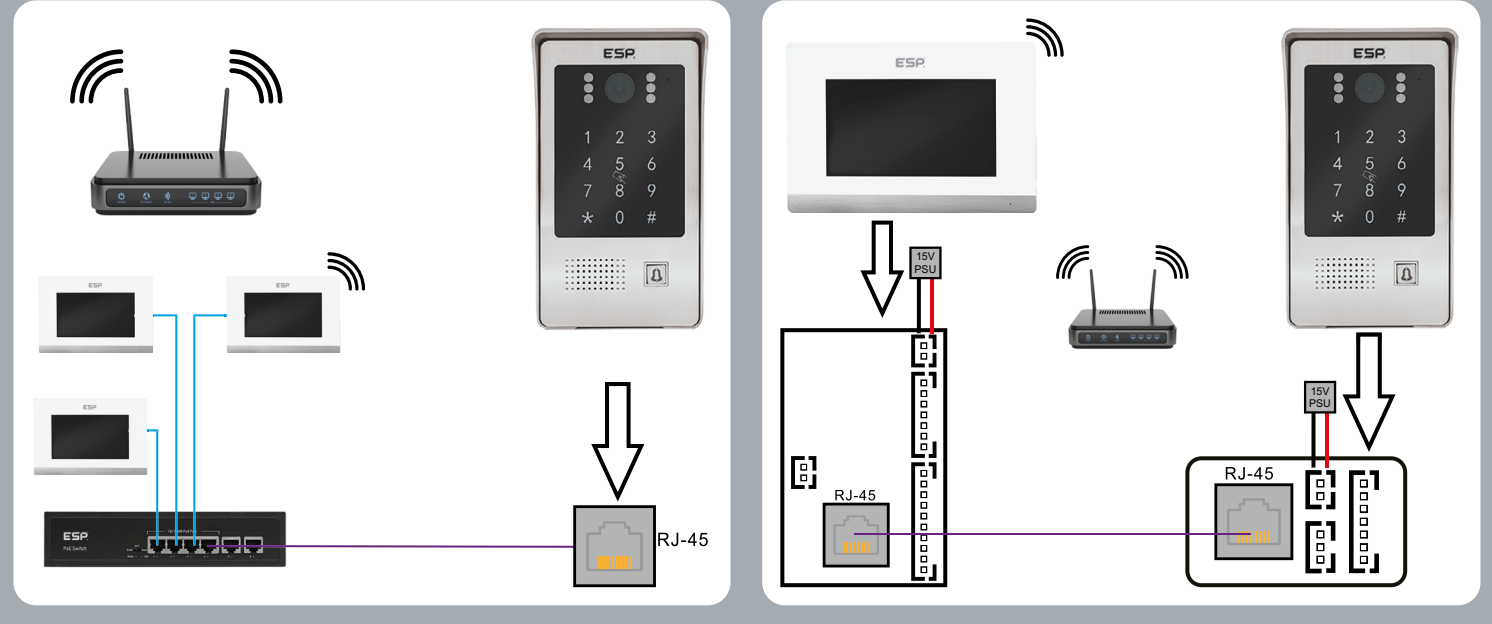

Installation Diagrams

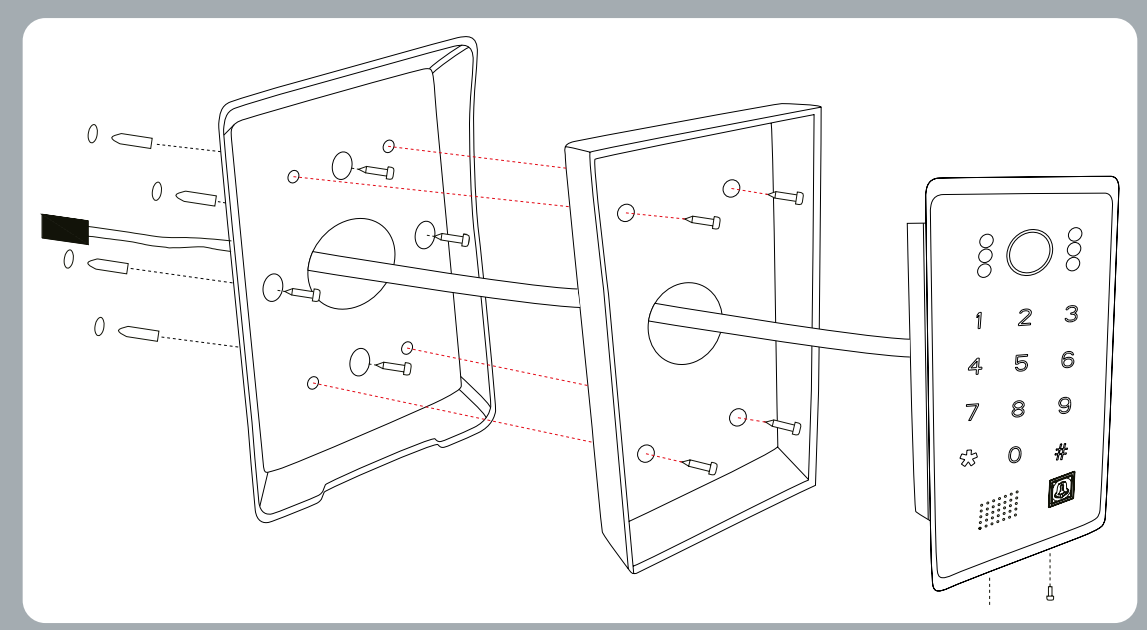

Flush Mounting Dimensions

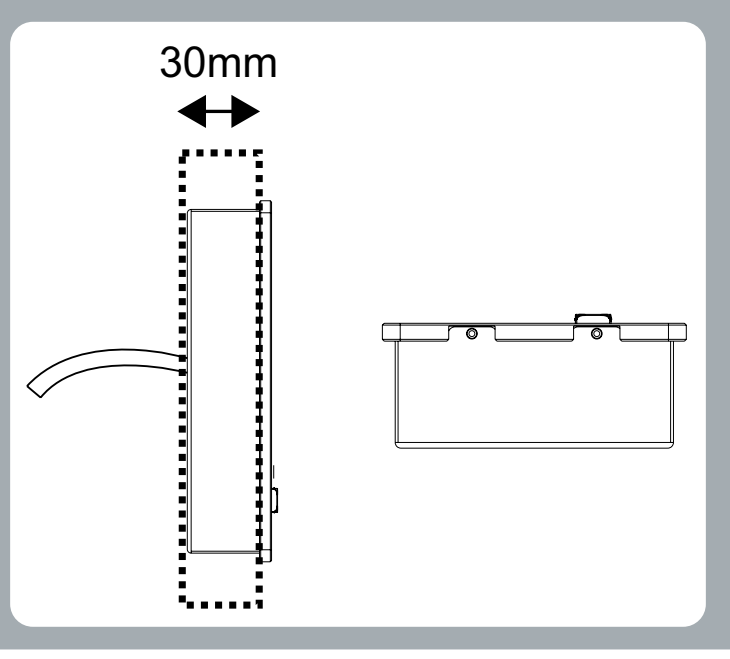

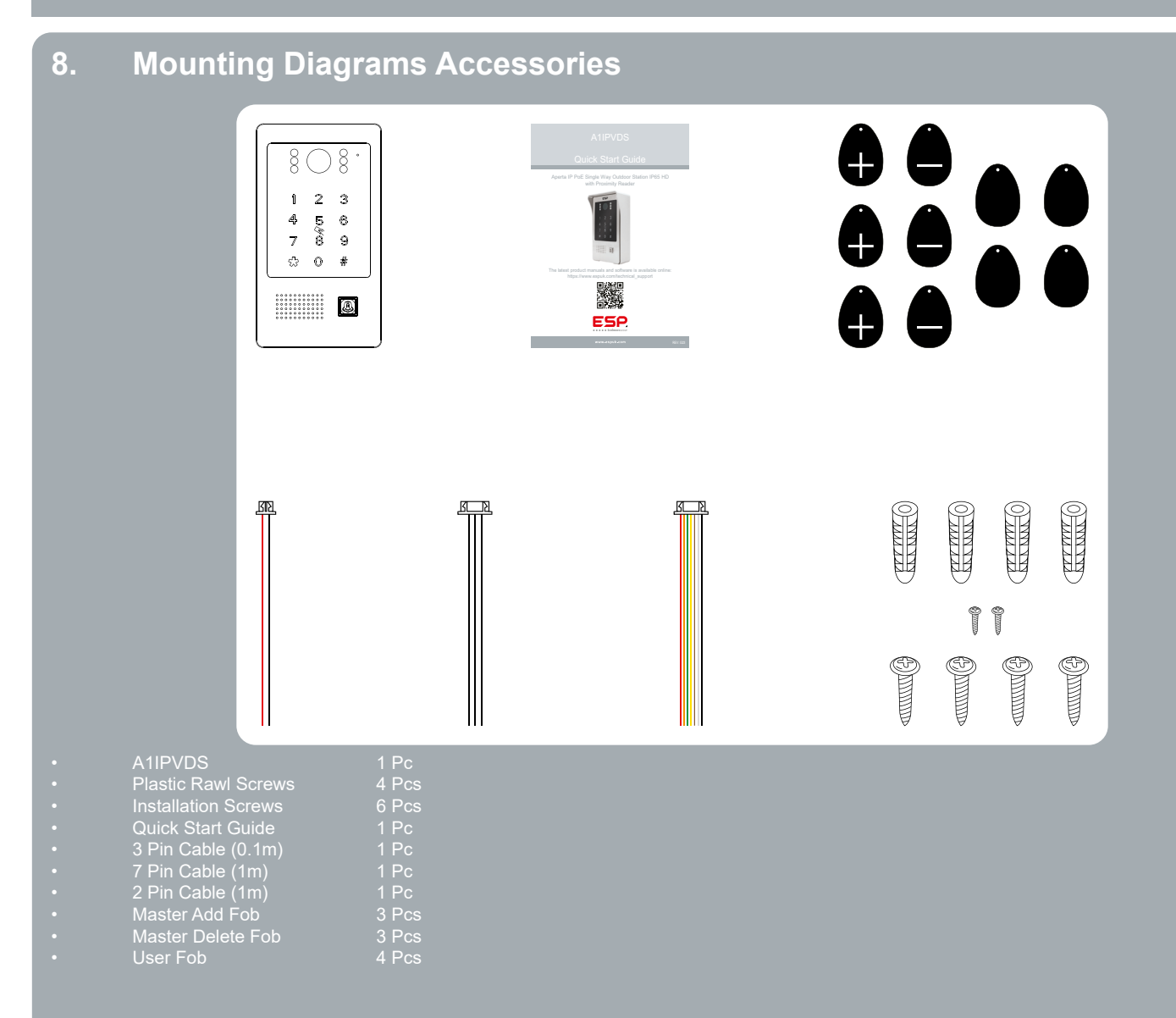

#### Installation 9.

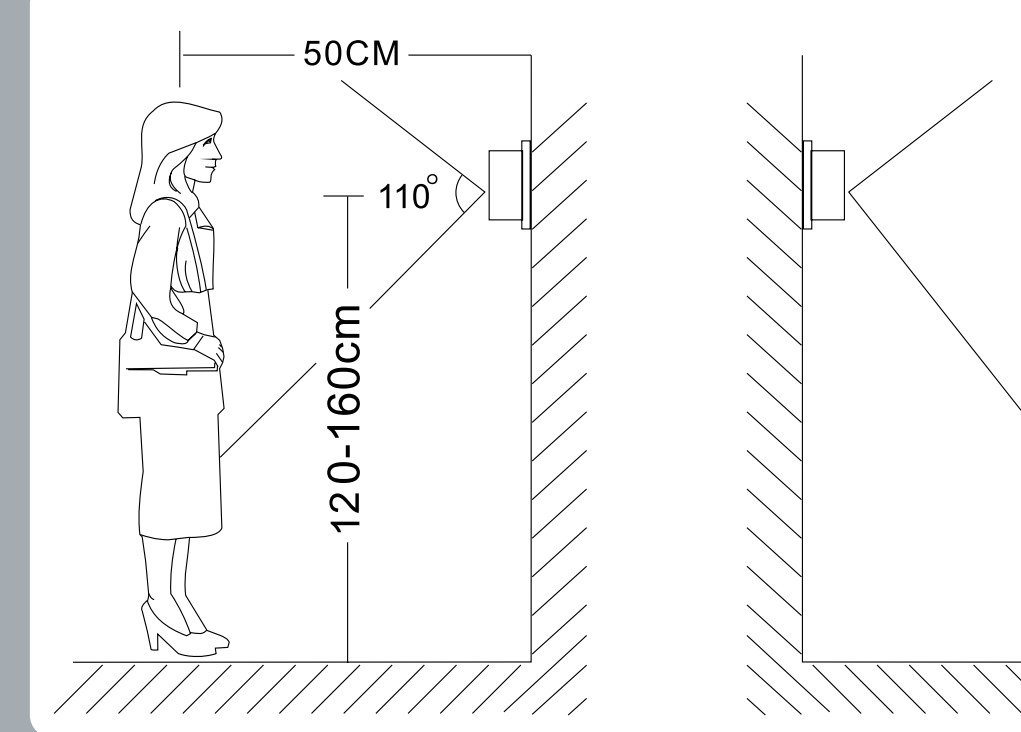

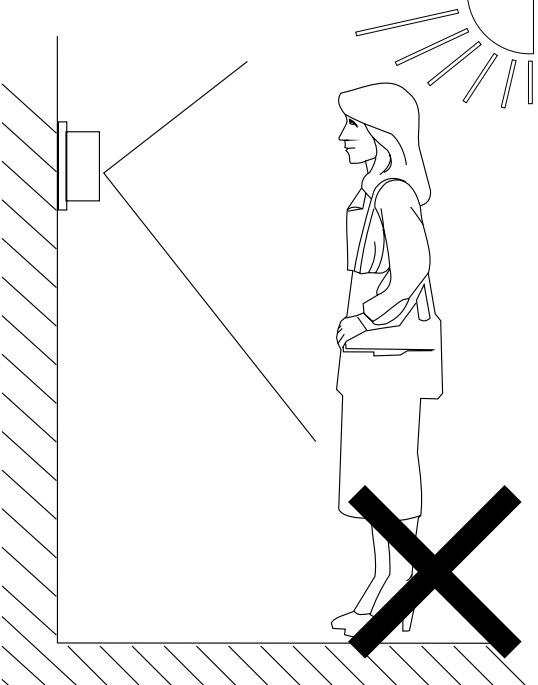

Contact Details

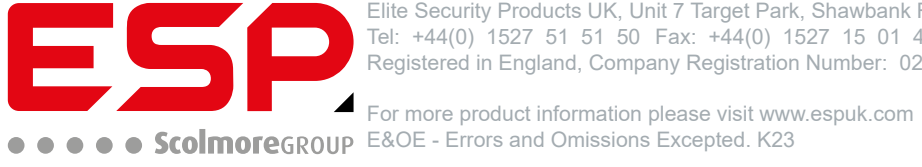

Elite Security Products UK, Unit 7 Target Park, Shawbank Road, Lakeside, Redditch, Worcestershire, B98 8YN Tel: +44(0) 1527 51 51 50 Fax: +44(0) 1527 15 01 43 Email: info@espuk.com Registered in England, Company Registration Number: 02769392, VAT Registration: GB614686525